## Ein Bild in eine Website einbauen

Um ein Bild in deine Webseite einzufügen, musst du dieses Bild erst einmal **am selben Ort** wie deine eigentliche Webseite speichern. Anschließend wird dieses Bild durch einen entsprechenden TAG in einer beliebigen Stelle in deiner Webseite angezeigt.

Dieser TAG für das Bild sieht folgendermaßen aus:

| ACHTUNG: Gib immer | _ UND | an |
|--------------------|-------|----|
|--------------------|-------|----|

## Datei-Pfade

Unter einem *Datei-Pfad* versteht man die genaue Beschreibung des **Speicherorts** einer Datei. Dabei gibt es zwei unterschiedliche Vorgehensweisen:

## Absoluter Datei-Pfad

Bei einem *absoluten Datei-Pfad* gibt man den **gesamten Pfad zur Datei** an, beginnend bei der Festplatte oder sogar beim Rechner.

- → Datei auf demselben Rechner: <u>*C:/users/andrea/bilder/mein\_Bild.jpg</u>*</u>
- → Datei auf einem anderen Rechner: <u>http://thumbs.dreamstime.com/bild-auf-lager-gl%C3%smiley.jpg</u>

**ACHTUNG:** Absolute Datei-Pfade verwendet man bei Webseiten nur, wenn die Bild-Datei auf einem anderen Rechner liegt, als die html-Datei.

## **Relativer Datei-Pfad**

Bei einem *relativen Datei-Pfad* ist der Anfang nicht die Festplatte oder ein Rechner, sondern eine Datei – nämlich die Datei, in der man gerade arbeitet. Von hier ausgehend wird der Weg zur anderen Datei beschrieben.

- → Bild-Datei liegt im selben Ordner neben der html-Datei: ./mein\_Bild.jpg
- → Bild-Datei liegt neben der html-Datei in einem Ordner namens Bilder: ./Bilder/mein\_Bild.jpg

Der **Punkt** am Anfang des relativen Datei-Pfads bedeutet "vom Speicherort der Datei ausgehend, in der du diesen relativen Datei-Pfad schreibst".

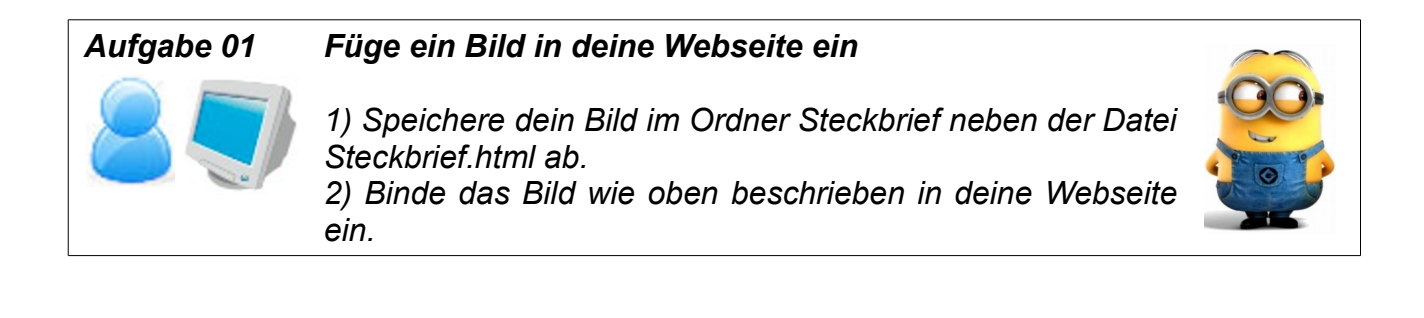